# VMware Verify (Intelligent Hub)

In this lab we will setup MFA using VMware's own Intelligent hub. This authentication method does not require a phone number (GSM) to be registration, but rather will use the already deployed intelligent hub as "soft token" during the authentication process.

Prerequisites:

- Workspace ONE Access integrated with Workspace ONE UEM
- Hub Services activated with Notifications enabled.
- Workspace ONE Intelligent Hub app 20.05 or later installed on user devices.
- iOS or Android (physical or emulator) Device enrolled
- (Optional) Require device-level passcodes for managed devices and app-level passcode for registered devices.

NOTE: This authentication method is designed to be used in conjunction with another form of authentication, and should not be used as a stand alone authentication method.

**NOTE**: Please ensure you have a mobile device enrolled from the introduction labs from day 1. Currently VMware Verify (Intelligent Hub) is only supported on iOS & Android and does not support getting prompts on Windows devices.

# Part 1: Configure Authentication method

| rrs & Groups Catalog 👻 Identity & Acc                            | ess Management                                             |                                                             |
|------------------------------------------------------------------|------------------------------------------------------------|-------------------------------------------------------------|
| Providers Password Recovery Assistant                            | Authentication Methods                                     | thentication Methods Magic Link                             |
| Authentication Methods for Bu                                    | lilt-in Identity Providers                                 |                                                             |
| Important: When you disable an authent<br>authentication method. | lication method, the authentication method is removed as a | choice in the access policy rules page. Make sure you updat |
| Authentication Methods                                           | Configure                                                  | Status                                                      |
| Login Risk Score                                                 | /                                                          | Disabled                                                    |
| FID02                                                            | ,                                                          | Disabled                                                    |
| Verify (Intelligent Hub)                                         | 1                                                          | Disabled                                                    |
| VMware Verify                                                    | /                                                          | Disabled                                                    |
| Mobile SSO (for iOS)                                             | 1                                                          | Disabled                                                    |

#### 1. On your Workspace ONE Access administrator console

- Login using your custom admin account.
- Select the Identity & Access Management tab
- To the right of the page select Manage
- Select Authentication Methods
- Next to Verify (Intelligent Hub) select the pencil icon

| Verify (Intelligent Hu                                      | b)                                                                                                    |
|-------------------------------------------------------------|----------------------------------------------------------------------------------------------------|
| Enable Verify (Intelligent<br>Hub)                          |                                                                                                    |
| MFA Action Timeout in<br>Seconds*                           | This will enable Verify (Intelligent Hub) 60 Enter the number of seconds after which the MFA request expires. This value can be between 30 and 90 seconds.                                        |
| Enhanced Verification on<br>Managed Devices                 |                                                                                                    |
| Enhanced Verification on<br>Registered Devices              | Users authenticating from Workspace ONE UEM managed devices will be prompted for biometric or passcode verification on approval.                                                                  |
| Enhanced Verification on<br>Requests from Mobile<br>Devices | Users authenticating from Workspace ONE UEM registered devices will be prompted for biometric or passcode verification on approval.                                                               |
|                                                             | Requests initiating from a mobile device require biometric or passcode verification. You do not need to enable<br>this if you've enabled enhanced verification on Managed and Registered devices. |
|                                                             | Gancel                                                                                                    |
|                                                             | Gancer                                                                                                    |

- 2. On the pop-up Verify (Intelligent Hub) window
  - Select the box next to Enable Verify (Intelligent Hub)
  - Select the box next to Enhanced Verification on Managed Devices
  - Select **Save** at the bottom right

| Dashboard   | - Users      | & Groups Catalo                | og 👻 Identity & Ac                                              | cess Management                           | Roles            |                                        |
|-------------|--------------|--------------------------------|-----------------------------------------------------------------|-------------------------------------------|------------------|----------------------------------------|
| Directories | Identity Pro | viders Passwor                 | rd Recovery Assistant                                           | Authentication I                          | Methods Policies | 5                                      |
|             |              | Identity Provi                 | <b>ders</b> (3)                                                 |                                           |                  |                                        |
|             |              | Identity Provi                 | Auth Methods                                                    | Directory                                 | Network Ran      | Connector(s)                           |
|             |              | System<br>Identity<br>Provider | Password<br>(Local<br>Directory)                                | System<br>Directory                       | ALL RANGES       |                                        |
|             |              | Built-in                       | Mobile SSO<br>(for iOS)<br>Certificate<br>(cloud<br>deployment) | LivefireSync<br>UEMLocalDirecto<br>sfmusk | ALL RANGES       | ws1-<br>connector.euc-<br>livefire.com |

- 3. In Workspace ONE Access console
  - Navigate to Identity Providers
  - Select the **Built-in** Identity provider.

| Authentication Methods | Select which authentication methods the IdP  | will use to authenticate users.                                 |
|------------------------|----------------------------------------------|-----------------------------------------------------------------|
|                        | Authentication Methods                       | Associate Authentication Method                                 |
|                        | Verify (Intelligent Hub)                     |                                                                 |
|                        | Password (Local Directory)                   |                                                                 |
|                        | Certificate (cloud deployment)               | ✓                                                               |
|                        |                                              |                                                                 |
| Network                | Select which networks this IdP can be access | sed from. Choose from the available network ranges from the lis |

- 4. In the **Built-in** Identity provider window
  - Scroll down until the Authentication methods area
  - Select the box next to Verify (Intelligent Hub)
  - Select **Save** at the bottom of the page.

## **Part 2: Configure Access Policy**

| 8 w        | <b>/orkspace ONE™</b> Access           |                                           |    |
|------------|----------------------------------------|-------------------------------------------|----|
| Dashboa    | ird 👻 Users & Groups 🛛 Catalog 👻 Id    | entity & Access Management Roles          |    |
| Directorie | s Identity Providers Password Recovery | Assistant Authentication Methods Policies |    |
|            | ADD POLICY EDIT DELETE                 | EDIT DEFAULT POLICY NETWORK RANGES        |    |
|            | Policy Name                            | Applies to                                | Rv |
|            | <pre>default_access_policy_set</pre>   | O Application(s)                          | 2  |
|            |                                        |                                           |    |
|            |                                        |                                           |    |

- 1. In the Workspace ONE Access admin console
  - Navigate to Identity & Access Management.
  - Select Manage
  - On the left hand side and click on Policies
  - Click EDIT DEFAULT POLICY on the Policies page.

| Edit Policy                  |                                                                                           |                                                                                      |                                                               |                                                |                     |
|------------------------------|-------------------------------------------------------------------------------------------|--------------------------------------------------------------------------------------|---------------------------------------------------------------|------------------------------------------------|---------------------|
| 1 Definition 2 Configuration | You can create a list of rule<br>of devices that can access<br>application before reauthe | es to access the applications se<br>the applications, the auth mether<br>enticating. | lected. For each rule, select t<br>hods, and the maximum numb | he IP network range,<br>ber of hours users can | the type<br>use the |
| 3 Summary                    | Network Range                                                                             | Device Type                                                                          | Authentication                                                | Re-authenticate                                |                     |
|                              | # ALL RANGES                                                                              | Web Browser                                                                          | Certificate (cloud depl                                       | 8 Hour(s)                                      | ×                   |
|                              | # ALL RANGES                                                                              | Workspace ONE App                                                                    | Password (cloud deplo                                         | 2160 Hour(s)                                   | ×                   |
|                              | # ALL RANGES                                                                              | Windows 10                                                                           | Certificate (cloud depl                                       | 8 Hour(s)                                      | ×                   |
|                              | ADD POLICY RULE                                                                           |                                                                                      |                                                               |                                                |                     |

- 2. In the Edit Policy window
  - In the left hand navigation, select Configuration
  - Select ALL RANGES next to Device Type > Web Browser.

| URATION                                                  | Edit Policy Rule                                   |         |
|----------------------------------------------------------|----------------------------------------------------|---------|
| If a user's network range is                             | ALL RANGES                                         | ~       |
| and the user accessing content from *                    | Web Browser                                        | × ©     |
| and user belongs to group(s)                             | Q Select Groups                                    | ٩       |
|                                                          | Rule applies to all users if no group(s) selected. |         |
| Then perform this action                                 | Authenticate using                                 | ~ (i)   |
| then the user may authenticate using *                   | Certificate (cloud deployment)                     | ~_ © 🌯  |
| If the preceding method fails or is not applicable, then | Password (cloud deployment)                        | ~ © 🕀   |
| If the preceding method fails or is not applicable, then | Password (Local Directory)                         | ⊻ ® ⊕ × |
|                                                          | ADD FALLBACK METHOD                                |         |

3. In the **Edit Policy Rule** page click the + next to the first form of authentication.

This could be **Certificate (cloud deployment)** or it could be **Password (cloud deployment)**. \*This could depend on previous labs or use-cases. The important concept is that we are using the "and" function in authentication rather than "or".\*

| If a user's network range is *                       | ALL RANGES ~                                                                          | ١                 |
|------------------------------------------------------|---------------------------------------------------------------------------------------|-------------------|
| and the user accessing content from $^{*}$           | Web Browser ~                                                                         | ١                 |
| and user belongs to group(s)                         | Q Select Groups                                                                       | ٩                 |
|                                                      | Rule applies to all users if no group(s) selected.                                    |                   |
| and user is registering FIDO2 authenticator *        | No                                                                                    | ١                 |
| Then perform this action                             | Authenticate using ~                                                                  | ٩                 |
| then the user may authenticate using *               | Certificate (cloud deployment)                                                        | () ( <del>)</del> |
| and                                                  | ✓ Select authentication method                                                        | ×                 |
| the preceding method fails or is not applicable then | Password (Local Directory) Password (cloud deployment) Cartificate (cloud deployment) | () ( <del>)</del> |
|                                                      | Verify (Intelligent Hub)<br>Password                                                  |                   |
|                                                      | CANCEL                                                                                | SAVE              |

| [               | then the user may authenticate using * and                                                     | Certificate (cloud deployment)<br>Verify (Intelligent Hub)                            | ~<br>~   | () ⊕<br>×                                 |   |
|-----------------|------------------------------------------------------------------------------------------------|---------------------------------------------------------------------------------------|----------|-------------------------------------------|---|
| If the precedin | g method fails or is not applicable, then                                                      | Password (cloud deployment)                                                           | ×        | ٠ 🕀                                       |   |
| If the precedin | g method fails or is not applicable, then                                                      | Password (Local Directory)                                                            | <u> </u> | ٩ 🕀                                       | × |
|                 |                                                                                                |                                                                                       | CANCEL   | SAV                                       | E |
|                 |                                                                                                |                                                                                       |          | _                                         |   |
| OR              | then the user may authenticate using *                                                         | Password (cloud deployment)                                                           | ~        |                                           | Ð |
| <u>OR</u>       | then the user may authenticate using *                                                         | Password (cloud deployment)<br>Verify (Intelligent Hub)                               | ~        | -<br>-<br>-                               | Ð |
| If the prece    | then the user may authenticate using •<br>and<br>eding method fails or is not applicable, then | Password (cloud deployment)<br>Verify (Intelligent Hub)<br>Password (Local Directory) | ~        | - (1) (1) (1) (1) (1) (1) (1) (1) (1) (1) | € |
| If the prece    | then the user may authenticate using •<br>and                                                  | Password (cloud deployment)<br>Verify (Intelligent Hub)<br>Password (Local Directory) | ~        | _ (1) (1) (1) (1) (1) (1) (1) (1) (1) (1) | € |

- 4. You should now get a new authentication method drop down next to "**and**"
  - a. Select Verify (Intelligent Hub)

b. Once you have confirmed that you either have Certificate (cloud deployment) and Verify (Intelligent Hub) or you have Password (cloud deployment) and Verify (Intelligent Hub) you can click **SAVE** at the bottom right

NOTE: Ensure you have password (local directory) still as the fallback authentication method to ensure you can get back in to the administrator console.

| Edit Policy                  |                                                                                       |                                                                                       |                                                              |                                                 | ×                   |
|------------------------------|---------------------------------------------------------------------------------------|---------------------------------------------------------------------------------------|--------------------------------------------------------------|-------------------------------------------------|---------------------|
| 1 Definition 2 Configuration | You can create a list of ru<br>of devices that can acces<br>application before reauth | les to access the applications se<br>s the applications, the auth meth<br>enticating. | lected. For each rule, select the nods, and the maximum numb | he IP network range, t<br>er of hours users can | the type<br>use the |
| 3 Summary                    | Network Range                                                                         | Device Type                                                                           | Authentication                                               | Re-authenticate                                 |                     |
|                              | # ALL RANGES                                                                          | Web Browser                                                                           | Certificate (cloud depl                                      | 8 Hour(s)                                       | ×                   |
|                              | # ALL RANGES                                                                          | Workspace ONE App                                                                     | Password (cloud deplo                                        | 2160 Hour(s)                                    | ×                   |
|                              | ii ALL RANGES                                                                         | Windows 10                                                                            | Certificate (cloud depl                                      | 8 Hour(s)                                       | ×                   |
|                              | ADD POLICY RULE                                                                       |                                                                                       |                                                              |                                                 |                     |
|                              |                                                                                       |                                                                                       |                                                              |                                                 |                     |
|                              |                                                                                       |                                                                                       |                                                              |                                                 |                     |
|                              |                                                                                       |                                                                                       | c,                                                           | ANCEL BACK                                      | NEXT                |

### 5. Click **NEXT** on the **Edit Policy** page

| Edit Policy                                  |                                                                                                    | ×  |
|----------------------------------------------|----------------------------------------------------------------------------------------------------|----|
| 1 Definition<br>2 Configuration<br>3 Summary | Definition Name default_access_policy_set Description Default access policy set Applications                                                                                                    |    |
|                                              | 4 Application(s) Configuration Policy Rule 1 If a user's network range is ALL RANGES and the user is accessing content from Web Browser and the user belongs to the group(s) All Users then the user may authenticate using Certificate (cloud deployment) & Verify (Intelligent Hub) |    |
|                                              | CANCEL BACK SA                                                                                                    | VE |

### 6. Click **SAVE** on the **Summary** page

## Part 3: Test Verify (Intelligent Hub) Implementation

| ← → × ↑ 📙 > `    | ← → × ↑ 📙 > This PC > Desktop > Remote Desktops |                  |
|------------------|-------------------------------------------------|------------------|
| 1                | Name ^                                          | Date modified    |
| A Quick access   | s Horizon.RDP                                   | 2/28/2021 11:29  |
| Desktop 🖈        | B RDSH01a.RDP                                   | 4/13/2018 7:13 / |
| 🕂 Downloads 🖈    | SQL.RDP                                         | 4/3/2018 11:20 / |
| 🔮 Documents 🖈    | STrueSSO.RDP                                    | 1/12/2020 7:36 / |
| 💽 Pictures 🛛 🖈   | W10Client01.RDP                                 | 3/16/2021 12:35  |
| DesktopInfo      | w10EXT01a.RDP                                   | 6/5/2020 10:29 / |
| hol              | nto w10Parent01a.RDP                            | 3/2/2021 10:47 / |
| 📙 Remote Desktop | NS1-Connector.RDP                               | 4/3/2018 11:27 4 |
| System32         |                                                 |                  |
|                  |                                                 |                  |

1. Navigate to your on-premise lab environment and click into the **Remote Desktops** folder on the **Desktop** of the **ControlCenter** virtual machine.

a. **Double Click** the **W10Client01.RDP** to connect to the Windows 10 Client.

| 퉣 Rem                                                                                       | Remote Desktop Connection                         |                                                                                            |  |  |  |  |
|---------------------------------------------------------------------------------------------|---------------------------------------------------|--------------------------------------------------------------------------------------------|--|--|--|--|
| The publisher of this remote connection can't be identified. Do you want to connect anyway? |                                                   |                                                                                            |  |  |  |  |
| This remo<br>where thi                                                                      | ote connection could ha<br>s connection came from | m your local or remote computer. Do not connect unless you know<br>or have used it before. |  |  |  |  |
|                                                                                             | Publisher:                                        | Unknown publisher                                                                          |  |  |  |  |
| <u>_</u>                                                                                    | Туре:                                             | Remote Desktop Connection                                                                  |  |  |  |  |
|                                                                                             | Remote computer:                                  | W10Client01.euc-livefire.com                                                               |  |  |  |  |
| 🗌 Don't                                                                                     | ask me again for conne<br>w Details               | ctions to this computer Connect Cancel                                                     |  |  |  |  |

2. Click **Connect** when the **Remote Desktop Connection** windows pops up.

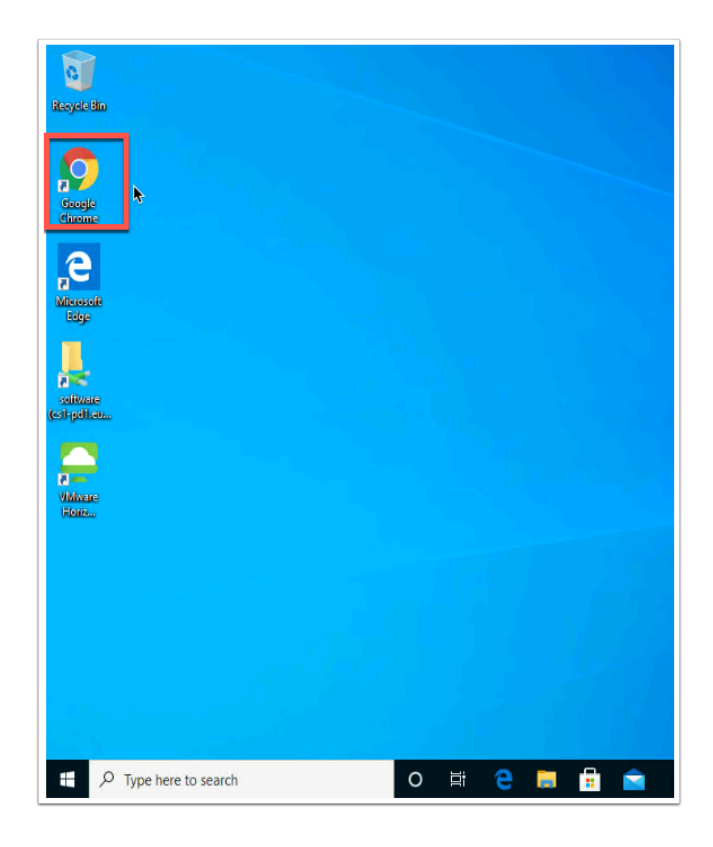

3. On the Desktop of the **W10Client01** click **Google Chrome** on the desktop

| Sew Tab                                                                                                    | × +                                       |                         |                              |                |
|----------------------------------------------------------------------------------------------------|-------------------------------------------|-------------------------|------------------------------|----------------|
| <> C û ♀ aw-e                                                                                                    | emusk.vidmpreview.com                     |                         |                              |                |
| III Apps 🗘 aw-c                                                                                                    | emusk.vidmpreview.com                     |                         |                              |                |
| Q, aw-e                                                                                                    | musk.vidmpreview.com - Google Sea         | arch                    |                              |                |
| Interpretion to the termination of the termination of termination of termination of terminatio of termination o | × +                                       |                         |                              | - 🗆 ×          |
| $\leftrightarrow$ $\rightarrow$ C $\triangle$ $\cong$ cas.vide                                                                                                    | mpreview.com/cas/t/AW-EMUSK/API           | I/1.0/REST/landing?E    | AB_CALLBACK_URL=%2Fauth%2Flo | ogin%2Fe 🖈 🕒 : |
| Apps                                                                                                    | Select a certificate                      |                         | ×                            |                |
|                                                                                                    | Select a certificate to which you want to | authenticate cas.vidmpr | review.com:443               |                |
|                                                                                                    | Subject                                   | lssuer                  | Serial                       |                |
|                                                                                                    | user32SCR                                 | emusk                   | 0195AB                       |                |
|                                                                                                    |                                           |                         |                              |                |
|                                                                                                    |                                           |                         |                              |                |
|                                                                                                    |                                           |                         |                              |                |
|                                                                                                    | Certificate information                   |                         | OK Cancel                    |                |
|                                                                                                    |                                           |                         |                              |                |
|                                                                                                    |                                           |                         |                              |                |
|                                                                                                    |                                           |                         |                              |                |
|                                                                                                    |                                           |                         |                              |                |
| OR Workspace UN                                                                                                    | E                                         |                         |                              |                |
|                                                                                                    |                                           |                         |                              |                |
| user32TDS                                                                                                    |                                           |                         |                              |                |
| password                                                                                                    |                                           |                         |                              |                |
|                                                                                                    |                                           |                         |                              |                |
| euc-livefire.cor                                                                                                    | m                                         |                         |                              |                |
|                                                                                                    |                                           |                         |                              |                |
| Sign in                                                                                                    |                                           |                         |                              |                |
| Forgot passwor                                                                                                    | d?                                        |                         |                              |                |
| Change to a different                                                                                                    | : domain                                  |                         |                              |                |
| <b>vm</b> ware:                                                                                                    |                                           |                         |                              |                |

4. Type in the **Workspace ONE Access URL** for your tenant and click enter

a. if you have configured **Certificate (cloud deployment)** as your first authentication method you will be prompted to select a certificate click **OK.** (If you did the extra material on the previous lab you will not be prompted.)

b.**OR** If you have configured Password (cloud deployment) as your first authentication method select your domain and enter username and password.

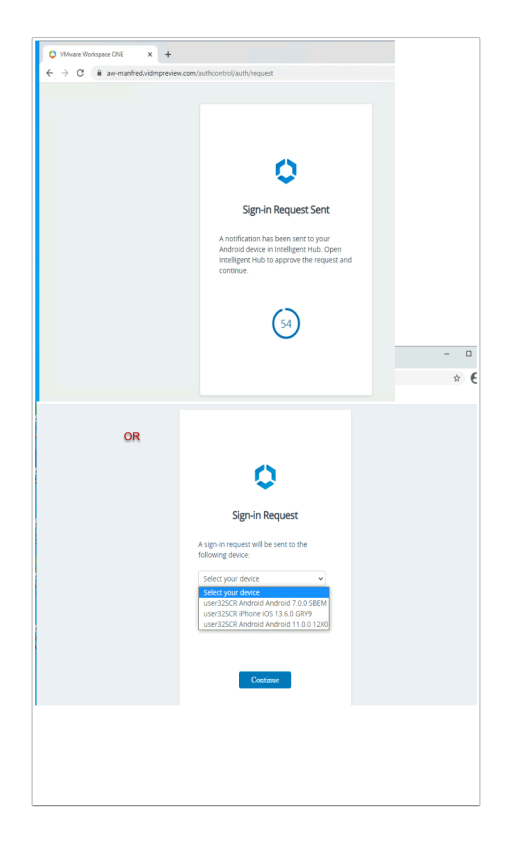

5. If you have multiple devices configured for this user you will be asked to select your device. Confirm the device and click **Continue**.

**NOTE**: If you only have a single device configured you will not be prompted to select a device. This device becomes the default/preferred device and will be remember for future authentication requests. (See part 5 to reset)

| $\odot$                                                                                                    | Pri                                                                                       | ority             | (36)                       |
|----------------------------------------------------------------------------------------------------|-------------------------------------------------------------------------------------------|-------------------|----------------------------|
| Today, 13:11                                                                                                    |                                                                                           |                   |                            |
| Sign-in R                                                                                                    | equested                                                                                  |                   |                            |
| Your cred                                                                                                    | entials are b                                                                             | eing used         | to sign in.                |
| User                                                                                                    | us                                                                                        | er32SCR           |                            |
| Device Ty                                                                                                    | pe W                                                                                      | indows Des        | ktop                       |
| IP Address                                                                                                    | 5 20                                                                                      | 8.91.1.201        |                            |
|                                                                                                    |                                                                                           |                   |                            |
|                                                                                                    |                                                                                           |                   |                            |
|                                                                                                    |                                                                                           |                   |                            |
|                                                                                                    |                                                                                           |                   |                            |
|                                                                                                    |                                                                                           |                   |                            |
|                                                                                                    |                                                                                           |                   |                            |
|                                                                                                    |                                                                                           |                   |                            |
| C                                                                                                    | leny                                                                                      | 41                |                            |
|                                                                                                    |                                                                                           |                   | piove                      |
| 10:12 @                                                                                                    |                                                                                           | -                 |                            |
| 10:12 ®                                                                                                    | ty                                                                                        |                   |                            |
| 10:12  Priori A few seconds ap                                                                                     | ty<br>20                                                                                  | L                 | π⊿ <b>1</b><br>(39)        |
| 10:12  Priori A fee seconds a Sign-in Requir Your credentia                                                        | ty<br>20<br>ested<br>Is are being used t                                                  | o sign in.        | ne⊿∎<br>⊛                  |
| 10:12  Priori A fee seconds a Sign-in Reque Your credentia User :                                                  | ty<br>20<br>ested<br>Is are being used t<br>Mark                                          | o sign in.        | n:⊿ ∎<br>③                 |
| 10.12  Priori A fee seconds e Sign-in Reque Your credentia User : Device Type :                                    | ty<br>jo<br>is are being used t<br>Mark<br>Windows Desk                                   | o sign in.        | n.⊿ ■<br>(3)               |
| 10.12<br>Priori<br>A fee seconds eg<br>Sign-in Reque<br>Your credentia<br>User :<br>Device Type :<br>IP Address :  | ty<br>ested<br>Is are being used t<br>Mark<br>Windows Desk<br>66.170.98.245               | o sign in.<br>top | n⊿ ∎<br>(39)               |
| 10:12<br>Priori<br>A few seconds ag<br>Sign-in Reque<br>Your credentia<br>User :<br>Device Type :<br>IP Address :  | ty<br>ested<br>Is are being used t<br>Mark<br>Windows Desk<br>66.170.98.245               | o sign in.        | n⊿∎<br>33                  |
| 10.12 @<br>Priori<br>A few seconds av<br>Sign-in Requ<br>Your credentia<br>User :<br>Device Type :<br>IP Address : | ty<br>20<br>Is are being used t<br>Mark<br>Windows Desk<br>66.170.98.245                  | o sign in.        | an⊿ ∎<br>③                 |
| 10.12 ©<br>Priori<br>Sign-ion Reque<br>Your credentia<br>User :<br>IP Address :                                    | ty<br>ssted<br>Is are being used t<br>Mark<br>Windows Desk<br>66.170.98.245               | o sign in.        | µµµve<br>⊛                 |
| 10.12  Priori A fee records ag Sign-in Requ Your credentia User: Device Type : IP Address :                        | ty<br>ested<br>Is are being used t<br>Mark<br>Windows Desk<br>66.170.98.245               | o sign in.        | (a)                        |
| 10.12  Priori A fee second a p Sign-in Reque Your credentia User: Device Type : IP Address :                       | ty<br>29<br><b>sted</b><br>Is are being used to<br>Mark<br>Windows Desk<br>66. 170.98.245 | o sign in.        | n⊿∎<br>(€)                 |
| 10.12  Priori Free records as Sign-in Reque Your credentia User: Device Type : IP Address :                        | ty<br>jo<br><b>sated</b><br>Mark<br>Windows Desk<br>66.170.68.245                         | o sign in.        | n.⊿∎<br>⊕                  |
| 10.12  Priori From Priori Sign-In Requ Vour credentia User: Device Type : IP Address :                             | ty<br>po<br>stated<br>Is are being used t<br>Mark<br>Windows Desk<br>46.170.08.245        | o sign in.        | and f                      |
| 10.12 Priori<br>Priori<br>Siga-In Requ<br>Voor credentu<br>Usar:<br>Device Type :<br>IP Address :<br>P Address :   | ty<br>parent<br>Is are being used to<br>Mark<br>Windows Deak<br>64.170.08.245             | o sign in.<br>top | <b>a a a a a a a a a a</b> |

6. The browser will now give you **60 seconds** to respond to the request on your mobile device. If notification are enabled from the Intelligent Hub you will see the notification on the lock screen, otherwise navigate to the **Intelligent Hub** and click **Approve** on the **Sign-in Request**.

**Note:** The screen shots are for both iOS and Android above depending on which platform you are using.

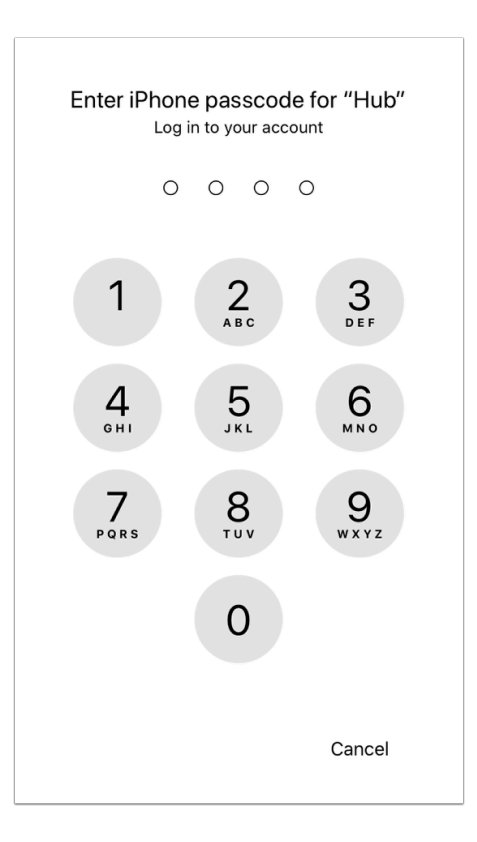

7. You will then be prompted for the device passcode (or Touch-ID/Face-ID) used to unlock the device if you have one.

| Favo | rites          |         |          |     |            |      |   | US User32 SCR |   |
|------|----------------|---------|----------|-----|------------|------|---|---------------|---|
|      |                |         |          |     |            |      |   | Account       |   |
|      | w              | 0       | <b>.</b> |     | ser\<br>nd | VICE |   | Sign out      | Ð |
| 1    | Microsoft Word | Oi      | utlook   |     | Servic     | eNow |   |               |   |
| Web  | site 🕠 👈       | Website | (i) 🛨    | Web | osite      | (i)  | • |               |   |

8. Once approved, you will be authenticated in the web browser to your Intelligent hub.

|                                                                                                    |                                                                                          | For You                                                                         | -                                          | History |
|----------------------------------------------------------------------------------------------------|------------------------------------------------------------------------------------------|---------------------------------------------------------------------------------|--------------------------------------------|---------|
| iority                                                                                                    | 0                                                                                        | 1                                                                               |                                            |         |
| 0                                                                                                    |                                                                                          |                                                                                 |                                            | ×       |
| Sign<br>Your<br>User:<br>Devic<br>View r                                                                  | -in Request<br>credentials a<br>user32SCR<br>re Type: Win<br>nore >                      | ted<br>re being us<br>dows Desk                                                 | ed to sign ir<br>top                       |         |
|                                                                                                    | Deny                                                                                     |                                                                                 | Approve                                    |         |
| 17 mir                                                                                                    | iutes ago                                                                                |                                                                                 |                                            |         |
|                                                                                                    |                                                                                          | Histor                                                                          | y                                          | X       |
| Sign<br>Your                                                                                              | -in Reques                                                                               | sted<br>are being u                                                             | sed to sign                                | in.     |
| Sign<br>Your<br>User<br>Devia<br>View                                                                     | I-in Reques<br>credentials a<br>: user32SCF<br>ce Type: Win<br>more >                    | sted<br>are being u<br>R<br>adows Des                                           | sed to sign                                | in.     |
| Sign<br>Your<br>User<br>Devia<br>View                                                                     | I-in Reques<br>credentials :<br>user32SCF<br>Type: Win<br>more ><br>oproved<br>nutes ago | sted<br>are being u<br>adows Des                                                | sed to sign                                | in.     |
| Sign<br>Your<br>User<br>Devid<br>View<br>12 mi<br>12 mi<br>Sign                                           | I-in Request<br>credentials :<br>user32SCF<br>by Will<br>more ><br>oproved<br>nutes ago  | sted<br>are being u<br>adows Des<br>adows Des                                   | sed to sign                                | in.     |
| Sign<br>Your<br>User<br>Devia<br>View<br>12 mi<br>12 mi<br>12 mi<br>Sign<br>Your<br>User<br>Devia<br>View | in Request<br>credentials :<br>user32SCF<br>with the second second<br>more               | sted<br>are being u<br>tows Des<br>ndows Des<br>sted<br>are being u<br>tows Des | sed to sign<br>ktop<br>sed to sign<br>ktop | in.     |

9. In the Intelligent Hub on the mobile device click on **For You.** Here you can view the current Notifications. Then click in the top right corner on **History**. Here you will see the Authentication requests that have been made.

# Part 4: Troubleshooting / Reporting

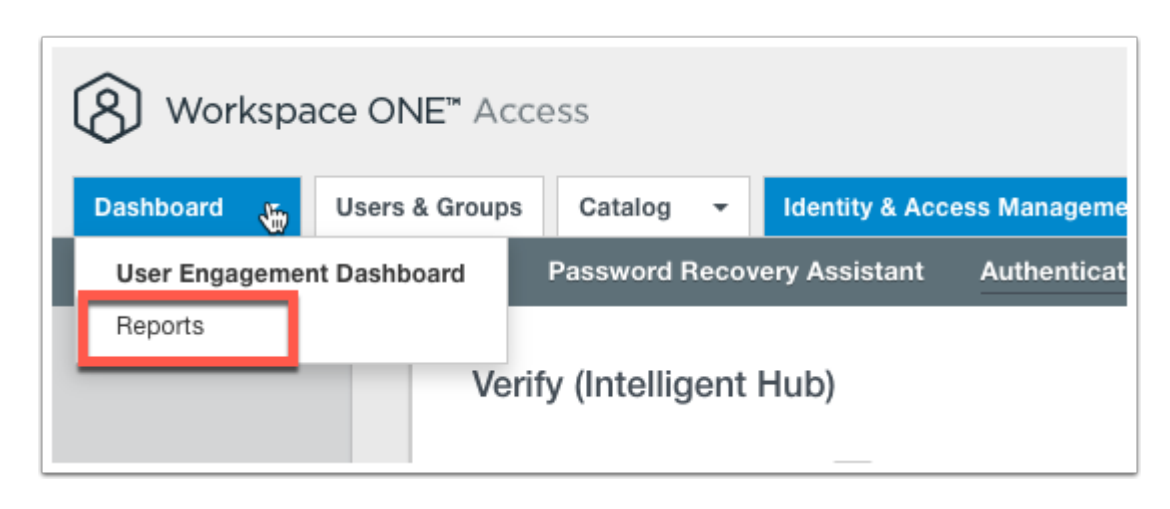

#### Troubleshooting / Reporting step:

Let's have a look what events are created as a result of the authentication.

1. Navigate back to the **Workspace ONE Access** administration console and click on the **down arrow** next to Dashboard and select **Reports**.

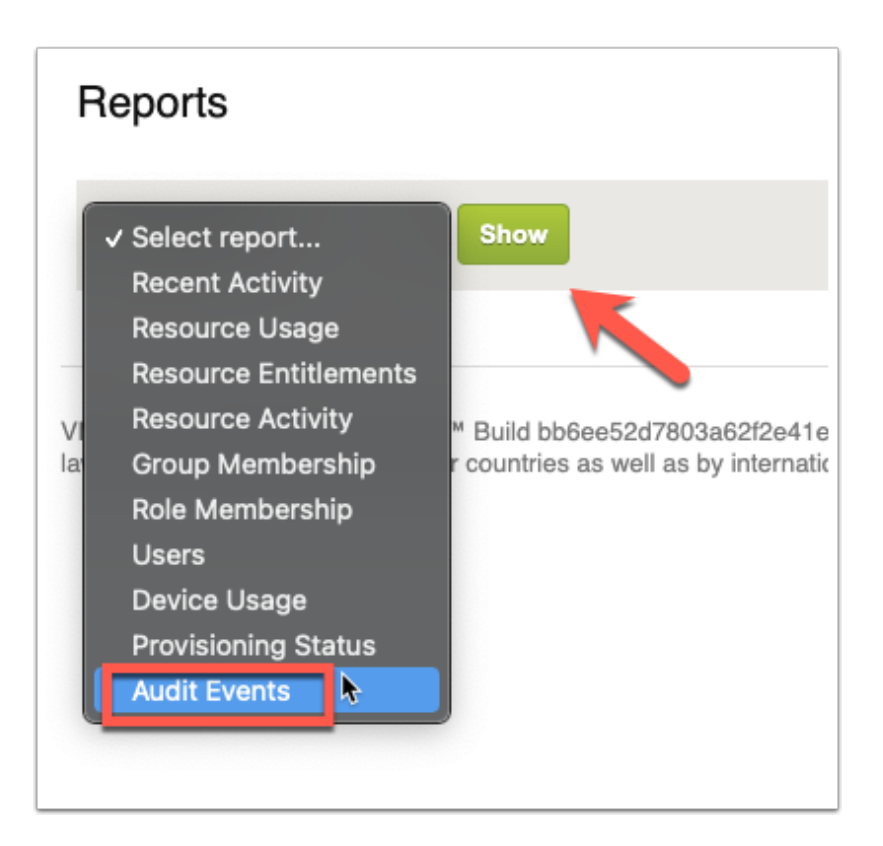

2. Click on **Audit Events** from the Reports drop down and **Show** 

| Audit Events<br>From 3 days a | ✓ User:<br>ago to 0 days ago     | Type: All                                                        | ✓ Action: A | II V Object:                         |                 |
|-------------------------------|----------------------------------|------------------------------------------------------------------|-------------|--------------------------------------|-----------------|
| Audit Even                    | ts                               |                                                                  |             |                                      | Export as CSV   |
| DATE, TIME<br>(UTC+03:00)     | USER (DOMAIN NAME)               | EVENT                                                            |             | OBJECT                               |                 |
| Jan 21, 2021<br>1:33:24 PM    | user32SCR (euc-<br>livefire.com) | LOGIN (Certificate (cloud deployment), Verify (Intelligent Hub)) |             | f8ef9d1d-64b1-4ccd-8399-1b318c0389cb | View<br>Details |

3. Click **View Details** on the the most current event labeled **LOGIN (Certificate (cloud deployment), Verify (Intelligent Hub))** 

| View audit events detail                                                                                                    | 8               |
|----------------------------------------------------------------------------------------------------|-----------------|
| <pre>"deviceId" : "Mozilla/5.0 (Windows NT 10.0; Win64; x64) AppleWebKit/537.36 (KH7<br/>like Gecko) Chrome/87.0.4280.141 Safari/537.36",<br/>"workspaceId" : "EFFA05C70C7B5648A453CC63E1A15757",<br/>"sourceIp" : "208.91.1.201",<br/>"objectType" : "LOGIN",<br/>"objectName" : null,<br/>"values" : [<br/>"isForceAuth" : "false",<br/>"tokenId" : "f9b72d0a-4f71-4896-ad6e-e6661531bdbd",<br/>"successAuthMethods" :<br/>"identityProvider.embedded.authMethod.certificate,identityProvider.embedded.aut<br/>d.hubmfa",<br/>"success" : "true",<br/>"authMethods" :<br/>"identityProvider.embedded.authMethod.certificate,identityProvider.embedded.aut<br/>d.hubmfa",<br/>"success" : "true",<br/>"authMethods" :<br/>"identityProvider.embedded.authMethod.certificate,identityProvider.embedded.aut<br/>d.hubmfa",<br/>"authMethods" :<br/>"identityProvider.embedded.authMethod.certificate,identityProvider.embedded.aut<br/>d.hubmfa",<br/>"actorExternalId" : "20885284-bf5c-4bbe-9730-34c9e55d4196"<br/>}<br/>}</pre> | TML,<br>thMetho |

4. In the details view of the event, you should see that the **Authentication Method** is hubmfa and that **"success" : "true"**.

# Part 5: Reset preferred device

#### What's New in the April 2021 Release

#### Verify (Intelligent Hub) New Features

- Geolocation in Hub Notification is included in Verify (Intelligent Hub). There is now geolocation information within Verify (Intelligent Hub) push MFA notifications. this will allow end users to see the geolocation of the device that is making the MFA request.
- Ability to reset user device selection for Verify (Intelligent Hub) Administrator Flow. Workspace ONE Access now has the ability for administrators to unlink a device that end users configured with Verify (Intelligent Hub) within the Workspace ONE Access console. After unlinking the device, the next time that an end user logs in, they will go through the initial Verify (Intelligent Hub) flow and re-select the device that they wish to link with Verify (Intelligent Hub). This allows administrators to service users that do not have access to the device that is linked to Verify (Intelligent Hub);

In a previous version of this lab you would have used an API string to reset the preferred device setting for the Verify (Intelligent Hub) as of April 2021, Access now has a GUI based reset action for administrator to reset end-users prior selected device for MFA.

| 8 Works     | B Workspace ONE" Access Tenant Admin - AW-MANFRED |                                              |                  |                  |                        |                       | MANFRED                           |          |
|-------------|---------------------------------------------------|----------------------------------------------|------------------|------------------|------------------------|-----------------------|-----------------------------------|----------|
| Dashboard - | Users & Groups     Catalog                        | <ul> <li>Identity &amp; Access Ma</li> </ul> | anagement Roles  |                  |                        | Q Sea                 | rch users, groups or applications |          |
| sers Group  | bs                                                |                                              |                  |                  |                        |                       | People                            | Settings |
|             | <b>Users</b> (12)                                 |                                              |                  |                  |                        |                       | Add User                          |          |
|             | User Name                                         | User ID                                      | Domain           | Directory        | VMware Verify Phone Nu | Groups                | Status                            |          |
|             | Admin,Tenant                                      | manfred                                      | System Domain    | System Directory | N/A                    | ALL USERS             | Enabled                           |          |
|             | Lebio,Mark                                        | Mark                                         | euc-livefire.com | LivefireSNC      | N/A                    | ALL USERS, Marketing@ | Enabled                           |          |
|             | L Dusello, Fernando                               | Fernando                                     | euc-livefire.com | LivefireSNC      | N/A                    | ALL USERS, Marketing@ | Enabled                           |          |
|             | L empowerlisbon,Empo                              | empowerlisbon@gmail.c                        | Auth0            | Auth0-Directory  | N/A                    | ALL USERS             | Enabled                           |          |
|             | Likin,Kevin                                       | Kevin                                        | euc-livefire.com | LivefireSNC      | N/A                    | ALL USERS, Domain Us  | Enabled                           |          |
|             | L manfred,manfred@eu                              | manfred@euc-livefire.com                     | Auth0            | Auth0-Directory  | N/A                    | ALL USERS             | Enabled                           |          |
|             | Arios,Tom                                         | Tom                                          | euc-livefire.com | LivefireSNC      | N/A                    | ALL USERS, Marketing@ | Enabled                           |          |
|             | L mark.mark@euc-livefir                           | . mark@euc-livefire.com                      | Auth0            | Auth0-Directory  | N/A                    | ALL USERS             | Enabled                           |          |

- 1. In the WorkspaceONE Access admin console navigate to Users & Groups
  - In the Users tab click on the user Debio, Mark

| <back list<="" th="" to="" user=""><th></th><th>Profile Groups Two-Factor Authentication Apps</th></back> |            | Profile Groups Two-Factor Authentication Apps                |
|----------------------------------------------------------------------------------------------------|------------|--------------------------------------------------------------|
|                                                                                                    | First Name | Mark                                                         |
|                                                                                                    | Last Name  | Debio                                                        |
| Mark Debio                                                                                                | Username   | Mark                                                         |
| (Mark)<br>Domain: euc-livefire.com                                                                        | Email      | mark@euc-livefire.com                                        |
| Directory: LivefireSNC<br>Status: 🔮 User is enabled                                                       | Role       | User                                                         |
| Principal Name: Mark@euc-livefire.com                                                                     |            | To assign or unassign the admin role to the user, click here |
| Distinguished Name: CN=Mark<br>Debio,OU=Marketing,OU=Corp,DC=euc-<br>livefire,DC=com                      |            |                                                              |
| External ID: d7f0751c-b022-407c-b086-<br>8ba634c9f22c                                                     |            |                                                              |
|                                                                                                    |            |                                                              |

#### 2. In the user view click on **Two-Factor Authentication**

| <back list<="" th="" to="" user=""><th>Profile Groups Two-Factor Authentication Apps</th></back> | Profile Groups Two-Factor Authentication Apps                                                                                                |  |  |  |  |  |  |
|--------------------------------------------------------------------------------------------------|----------------------------------------------------------------------------------------------------|--|--|--|--|--|--|
|                                                                                                  | Intelligent Hub Verify Preferred device receives Intelligent Hub verify requests. Reset will reset the user's selection of preferred device. |  |  |  |  |  |  |
| Mark Debio<br>Mark)                                                                              | Reset                                                                                                    |  |  |  |  |  |  |
| Domain: euc-livefire.com                                                                         | Device Friendly Name: Mark Android Android 10.0.0 X3X0                                                                                       |  |  |  |  |  |  |
| Directory: LivefireSNC<br>Status: Suser is enabled                                               | UDID: b304064d9a9c078bc47413095a28a2548bac23061b                                                                                             |  |  |  |  |  |  |
|                                                                                                  | Make/Model: google Android SDK built for x86_64                                                                                              |  |  |  |  |  |  |
| Principal Name: Mark@euc-livefire.com                                                            |                                                                                                    |  |  |  |  |  |  |
| Distinguished Name: CN=Mark<br>Debio,OU=Marketing,OU=Corp,DC=euc-<br>ivefire,DC=com              | VMware Verify                                                                                                    |  |  |  |  |  |  |
| External ID: d7f0751c-b022-407c-b086-<br>3ba634c9f22c                                            | No VMware Verify devices found. Looks like the user hasn't enabled VMware Verify yet.                                                        |  |  |  |  |  |  |
| ✓ Enable                                                                                         | FIDO2                                                                                                    |  |  |  |  |  |  |
| Delete User                                                                                      | Add up to ten FIDO2 security keys. Only USB security keys are allowed.                                                                       |  |  |  |  |  |  |

3. You will now find the option under the title **Intelligent Hub Verity** to Reset. **Don't click** on Reset for this lab as we will continue to use this device as the preferred device for Hub MFA.

#### This concludes the VMware Verify - Intelligent Hub lab.

Authored by: Simeon Frank